#### 6.Редактирование обозначений :

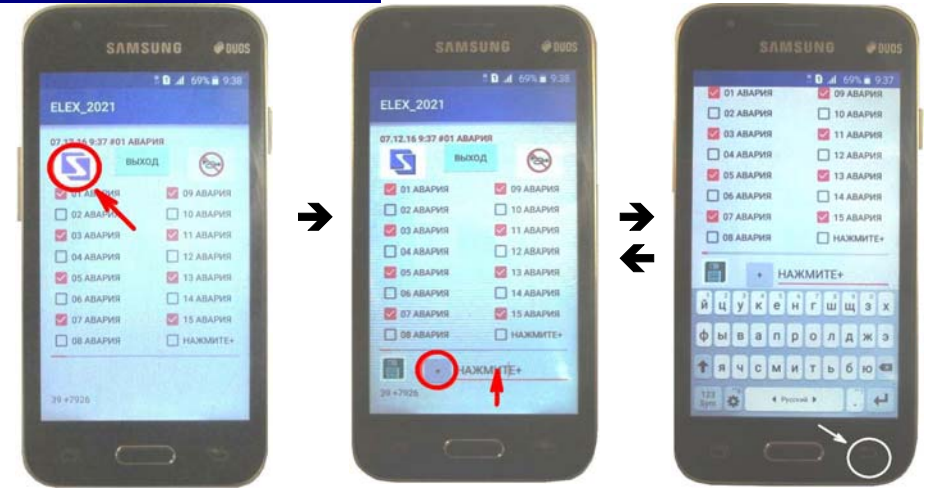

6.1 Для изменения обозначения любой из аварии необходимо войти в редактор, для этого нажать логотип «Элекс» синего цвета расположенный в левом верхнем углу экрана. В результате появится иконка «Диск», кнопка «+», и поле ввода текста.

6.2 Нажимая кнопку «+» перейти к обозначению нужной аварии.

6.3 Нажать обозначение в поле ввода, в результате должна открыться виртуальная клавиатура смартфона.

6.4 С помощью клавиатуры ввести новое обозначение.

6.5 Нажать иконку «Диск» новое обозначение появится у указателя аварии. Кратковременно возникнет сообщение «Файл записан».

6.6 Свернуть клавиатуру нажатием нижней правой кнопки смартфона.

6.7 Перейти к редактированию других обозначений (пункт 5.2).

6.8 Для завершения редактирования нажать логотип «Элекс» синего цвета расположенный в левом верхнем углу экрана.

Отметка организации 🛛 Дата, подпись 👘 Штамп

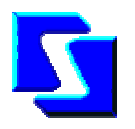

# "Elex\_android" программа v21.5

Инструкция по эксплуатации.

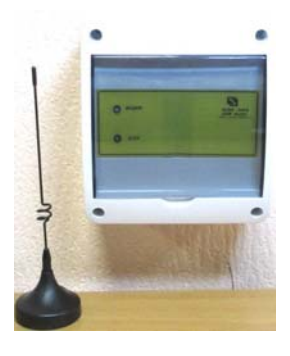

ООО НТП « Элекс 2000»

г. Москва, ул. В. Первомайская 49, корп. 1 E-mail:<u>info@e2000.ru</u> www.e2000.ru

### 1. Назначение.

Программа «Elex android» - предназначена для представления информации о состоянии объекта в удобном для пользователя, текстовом виде. Обозначение аварий пользователь вводит сам, для каждой аварии.

За функционирование СИМ карты разработчик ответственности не несет.

#### 2. Технические данные.

Программа может быть установлена в устройство обеспечивающее выполнение команд версии не ниже OC Android 4.0, прием СМС должен быть разрешен. Для работы требуется рабочая СИМ карта с положительным балансом денежных средств. В основном режиме работы программа обеспечивает прием и расшифровку СМС сообщений, денежные средства на балансе СИМ карты при этом не расходуются. Смартфон может использоваться как сотовый телефон. это не оказывает влияния на работу программы.

# 3. Назначение отображаемых кнопок.

При первом включении необходимо редактировать обозначения сигналов.

|                                  | 3.1 | Нажать, чтобы изменить       |
|----------------------------------|-----|------------------------------|
|                                  |     | подвиться строка ввода       |
|                                  |     | текста кнопка «лиск» и       |
|                                  |     | кнопка «плюс».               |
| ▼ 6:00                           | 3.2 | Нажать для перехода к        |
|                                  | +   | очередному обозначению.      |
| ELEX 2021 ver.5                  | 3.3 | С помощью виртуальной        |
|                                  |     | клавиатуры планшета          |
| АРХИВ СОБЫТИЙ                    |     | изменить обозначение         |
| АВАРИЯ КОТЛА 🔲 ЗАГАЗОВАННОСТЬ СО |     | сигнала.                     |
| ГЕНЕРАТОР ЗАГАЗОВАННОСТЬ СН      | 3.4 | Нажать для записи нового     |
| 🔽 УРОВЕНЬ ВОДЫ 🗌 ДАВЛЕНИЕ НИЗКОЕ |     | обозначения.                 |
| 🔽 ПРОТЕЧКА 🔲 12 ПОЖАР !!!        |     |                              |
| ПИТАНИЕ 220В ТЕМЕРАТУРА ВЫСОКАЯ  | 3.5 | Нажать повторно, когда       |
| 🗹 ПИТАНИЕ 12В 🛛 НАСОС ОСНОВНОЙ   |     | все изменения внесены. В     |
| ВЫТЯЖКА НАСОС РЕЗЕРВНЫЙ          |     | результате строка ввода      |
| П ГАЗ ВКЛЮЧЕН РЕЗЕРВ             |     | текста станет невидимой.     |
| · 10.                            | 3.6 | Кнопку <b>«выход»</b> нажать |
|                                  |     | для завершения работы        |
|                                  |     | программы.                   |
|                                  | 3.7 | Нажатие открывает Архив      |
|                                  |     | аварий, повторное            |
|                                  |     | нажатие отключает его.       |
|                                  | 3.8 | Нажатие открывает Архив      |
|                                  | 512 | абонентов, повторное         |

### 4. Работа программы дешифровки СМС сообщений.

4.1 Программа «android» рекомендуется для применения в качестве дублирующего устройства приема СМС сообщений и может быть применена с использованием совместимых с ОС "Android" смартфонов.

4.2 После установки программы на телефон необходимо в свойствах программы на телефоне разрешить чтение СМС и доступ к «Контактам» телефона.

Текст описания аварии формируется в приемном устройстве, поэтому в качестве модуля объекта может быть использован стандартный прибор, например "Elex 2021 GSM, без переделки текста отправки сообщений.

Один модуль объекта "Elex 2021 GSM" способен отправлять сообщения на дополнительные номера. всего до 4 номеров.

5.1 После запуска программы, примерно через 30 секунд произойдет обновление информации.

Это время выделяется ОС «ANDROID» для работы антивируса.

5.2 Через 30 с после запуска отобразятся аварийные сигналы. если такие есть. В верхней строчке зафиксируется дата и время обработки последнего аварийного сигнала. Аварийные сигналы обозначаются красной галочкой.

5.3 При получении сообщения с новой аварией. кратковременно включается вибросигнал телефона.

5.4 При получении новых сообщений информация обновляется с задержкой примерно на 30 секунд. Сообшение предварительно записывается в папку входящих сообщений, воспроизводится сигнал о принятии СМС, только после этого запускается программа обработки.

Если сообщение содержит буквенный текст оно останется без изменений.

5.5 Если принято несколько сообщений, они последовательно отображаются.

# **!!!** Но фисксируется на экране только одно, последнее принятое сообщение.

Надежность планшетного компьютера, гораздо ниже надежности промышленного компьютера, это следует учитывать при построении системы мониторинга. Производитель не несет ответственности за убытки в виде упущенной выгоды или иные непрямые убытки.

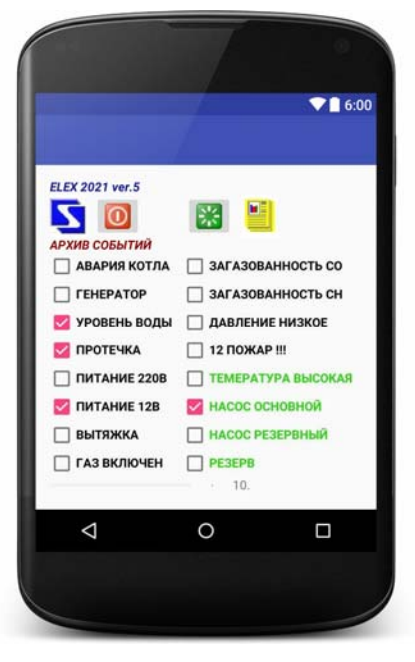

115

нажатие отключает его.